# BAB III ANALIS DAN PERANCANGAN SISTEM

Bab analisis dan perancangan sistem berisi pembahasan analisis dan perancangan aplikasi sistem. Pembahasan ditujukan untuk menguraikan kebutuhan-kebutuhan dalam pengembangan aplikasi.

### 3.1 Analisis Sistem

Sebelum menjalankan aplikasi sistem parkir, ada beberapa faktor yang harus dilakukan untuk memastikan aplikasi sistem parkir dapat berjalan (*running*), antara lain:

- 1. Memastikan database dapat bekerja dengan cara singkronisasi dengan program, selanjutnya jalankan program/ sistem parkir,
- 2. Membuat master user untuk dapat menjalankan aplikasi sistem,
- 3. Login user,
- 4. Membuat beberapa master data, misal nomor kartu parkir,
- 5. Melakukan transaksi parkir masuk maupun parkir keluar,
- 6. Print laporan administrasi bukti operasional parkir masuk maupun keluar.

### 3.1.1 Evaluasi Sistem

Analisis Keunggulan Program

Aplikasi sistem kendali parkir menggunakan bahasa pemrograman Delphi merupakan aplikasi sistem yang dapat membantu sistem keamanan dan operasional perparkiran. Dengan adanya tambahan menu 'daftar *blacklist*/ khusus', aplikasi sistem kendali parkir diharap mampu mengurangi tindakan kriminalitas dibidang pencurian kendaraan bermotor.

Menu daftar *blacklist*/ khusus, berfungsi mengfilter setiap kendaraan yang hendak keluar dari tempat atau area parkir, sehingga jika ada kendaraan yang mana plat nomornya terdeteksi bermasalah, maka kendaraan tidak dapat dijinkan keluar dari tempat parkir.

### 3.1.2 Analisis Kebutuhan

Analisa kebutuhan sistem ini meliputi kebutuhan perangkat lunak dan kebutuhan perangkat keras.

#### Kebutuhan Perangkat Lunak:

1. Sistem Operasi Microsoft Windows 7

- 2. Software Delphi 6.0
- 3. MySQL 3.23.52-Max
- 4. ZeosDBO

# Kebutuhan Perangkat Keras:

- 1. PC/ Laptop prosesor intel core 2 duo keatas
- 2. RAM 2Gb

# 3.1.3 Spesifikasi

Secara umum aplikasi sistem kendali parkir ini mempunyai spesifikasi sebagai berikut :

Sistem kendali parkir dibuat menggunakan pc/ laptop Toshiba satellite L830 dengan prosesor core i3 dan windows 7 ultimate sebagai operating sistem.

Sistem kendali parkir dibuat dengan menggunakan *Software* Delphi 6.0 dan MySQL sebagai database. MySQL yang digunakan adalah versi 3.23.52-Max.

Selain menggunakan software Delphi dan MySQL sebagai database, aplikasi ini juga dirancang dengan menggunakan zeos sebagai komponen library delphi untuk mengakses database mysql.

# 3.1.4 Desain Sistem

Setelah jelas apa saja yang menjadi spesifikasi kebutuhan, selanjutnya adalah membuat desain sistem kendali parkir. Adapun desain yang sudah dibuat ada di Gambar 3.1.

Desain dibuat seminimalis mungkin, tetapi secara garis besar aplikasi yang dibuat cukup kompleks.

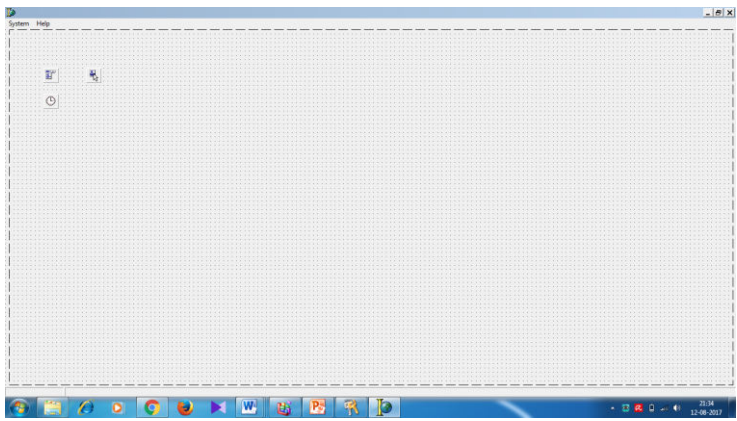

Gambar 3.1. Desain Tampilan Aplikasi Sistem Kendali Parkir

# 3.1.5 Verifikasi

Pada tahapan uji coba berguna untuk mengetahui kesalahan atau kekurangan pada sistem, sehingga dapat dengan segera diperbaiki sebelum menuju ke tahap berikutnya.

# 3.1.6 Validasi

Setelah melewati tahap implementasi dan verifikasi maka tahap selanjutnya adalah validasi. Pada tahap ini dilakukan pengujian sistem secara menyeluruh, meliputi pengujian fungsional dan ketahanan sistem. Dari validasi ini dapat diketahui kesesuian hasil perancangan dengan analisis kebutuhan yang diharapkan.

### 3.1.7 Finalisasi

Pada tahapan ini adalah tahapan hasil dari sistem yang sudah dirancang dan berjalan sesuai dengan rencana.

# 3.2 Gambaran Sistem

Sistem kendali parkir menggunakan bahasa pemrograman Delphi 6.0 dan database Mysql ini di buat seperti pada umumnya aplikasi parkir, yang mana didalamnya memiliki terdapat beberapa tools. Tools login, logout dan exit, ketiga tools tersebut masuk ke dalam menu system. Tool log in sangat mempengaruhi fungsi tools yang lain, karena saat tool log in di input, aplikasi akan melakukan filter system yang akan ditampilkan sesuai dengan akses yang diberikan kepada user. Jika user adalah orang yang mempunyai akses penuh, maka akan tampil semua menu dengan tools yang lengkap. Adapun selain menu system yang di buat di dalam aplikasi ini adalah menu daftar, transaksi, laporan, master dan help.

Daftar menu mempunyai beberapa sub menu, yaitu daftar member dan daftar blacklist/spesial. Daftar member adalah pelanggan parkir yang mendaftarkan keanggotannya, sehingga nomor plat kendaraan akan diberikan nomor member sehingga akan mendapatkan nomor paten, untuk keistimewaan yang didapatkan disesuaikan dengan kebijakan peraturan perusahaan nantinya. Sedangkan untuk daftar blacklist/special ini yang membuat aplikasi ini berbeda, karena submenu inilah yang dapat meminimalisir tindak kejahatan. Karena pada sub menu ini dapat di input serial plat nomor kendaraan hasil curian atau kendaraan yang hilang, yang mana si pemilik lahan harus bekerjasama dengan kepolisian untuk mendapat daftar kendaraan yang hilang.

Di dalam menu transaksi ada sub menu transaksi parkir masuk dan parkir keluar. Menu laporan ada sub menu report parkir, report administrasi dan report real time. Menu master terdapat sub menu master user, master reason, master posisi parkir, master kartu parkir, master jenis kendaraan, master setup dan master modul. Sedangkan untuk menu terakhir ada menu help, yang berisi sub menu about dan help.

### 3.3 Perancangan Proses

Berikut ini dijelaskan mengenai alur sistem yang terdiri dari bagian-bagian sebagai berikut :

- 1. Diagram Block
- 2. System Flow
- 3. Data Flow Diagram (DFD)
- 4. Entity Relationship Diagram (ERD)
- 5. Struktur Database
- 6. Integrasi dengan Zeos

### 3.3.1 Block Diagram

Block diagram dalam penelitian ini terdiri dari blok masukan, proses dan blok keluaran.

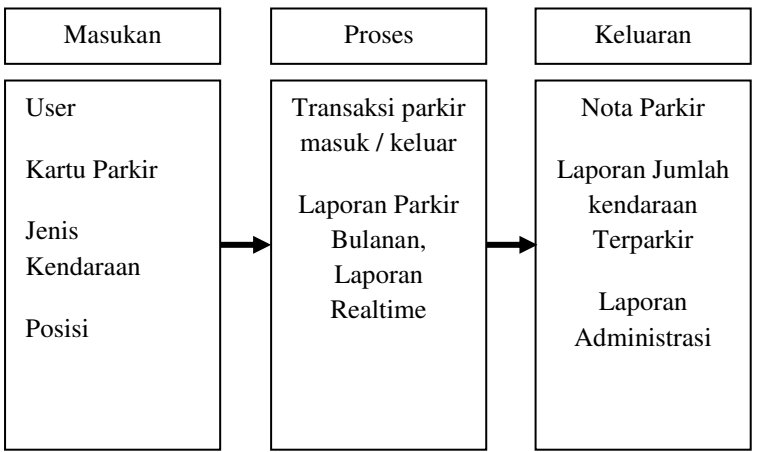

Gambar 3.2. Diagram Block Aplikasi

## 3.3.2 System Flow

Penggambaran arus informasi akan dijabarkan pada alur sistem yang akan diimplementasikan dengan komputer berupa penjaluran antara data, proses dan laporan. Bentuk desain umum Sistem kendali parkir masuk dan parkir keluar adalah sebagai berikut :

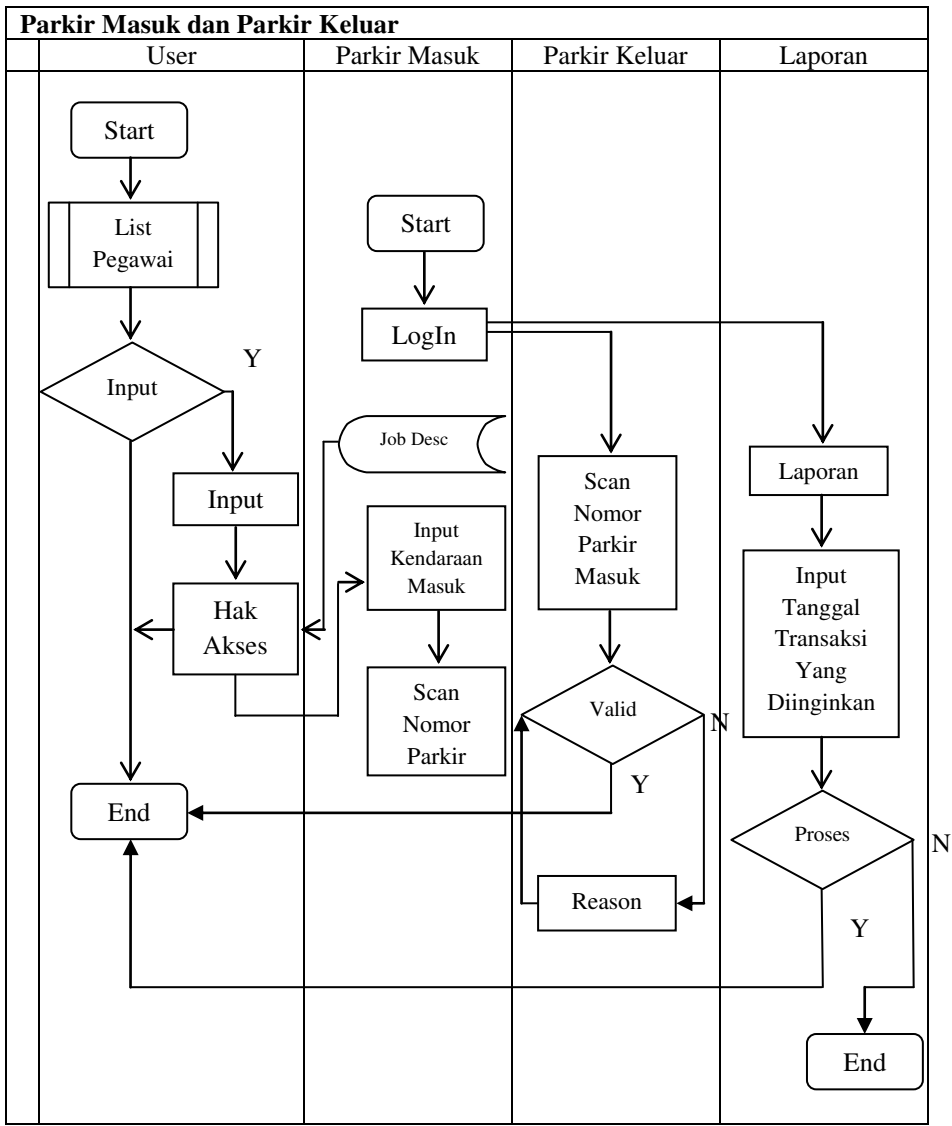

Gambar 3.3. System Flow Parkir Masuk dan Parkir Keluar

### 3.3.3 Data Flow Diagram (DFD)

DFD merupakan representasi grafik dalam menggambarkan arus data sistem secara terstruktur dan jelas sehingga dapat menjadi sarana dokumentasi yang baik.

### A. Context diagram

Diagram ini menggambarkan rancangan global/ keseluruhan dari proses yang ada pada DFD. Kemudian digambarkan juga diagram berjenjang untuk context diagram yang dibuat seperti Nampak pada gambar 3.4.

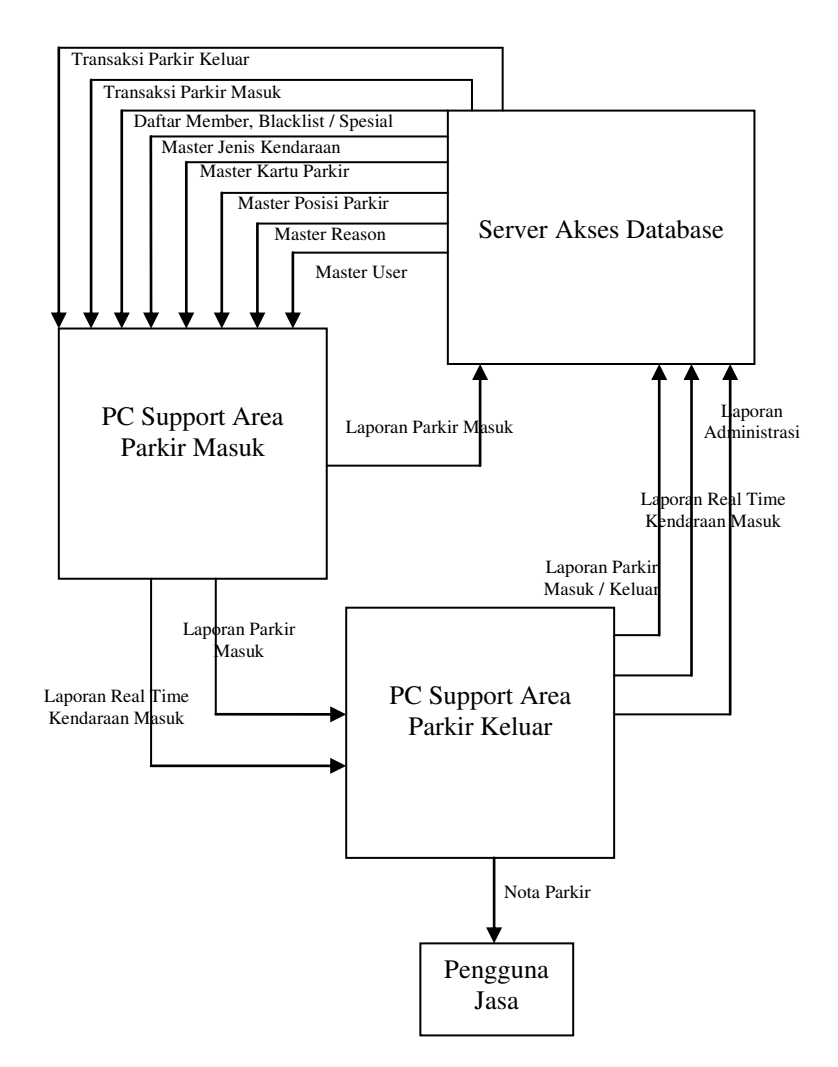

Gambar 3.4. Context Diagram dari DFD

### B. Diagram Alir

Berikut ini adalah diagram alir yang menggambarkan proses-proses secara umum yang akan dilalui dalam aplikasi ini, serta proses-proses utama sebagai berikut :

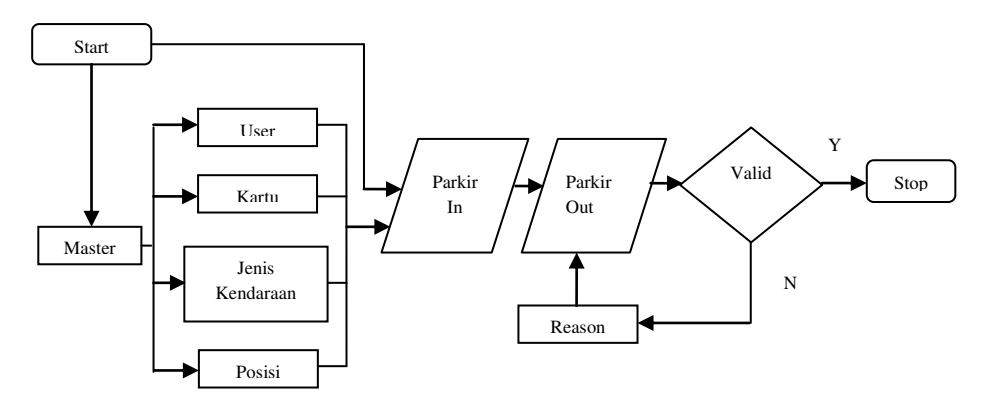

Gambar 3.5. Diagram Alir Aplikasi Sistem Parkir

### 3.3.4 Entity Relationship Diagram (ERD)

ERD Merupakan suatu desain sistem yang digunakan untuk merepresentasikan, menentukan dan mendokumentasikan kebutuhan-kebutuhan untuk sistem pemrosesan database. ERD juga menyediakan bentuk untuk menunjukkan struktur keseluruhan data dari pemakai. Dalam perancangan sistemini telah dibuat ERD yang merupakan lanjutan dari pembuatan desain dengan menggunakan DFD.

## **3.3.5 Struktur Database**

Struktur database menggambarkan data-data yang ada dalam database beserta tipe dan kegunaannya.

# 1. Tabel Blacklist

CREATE TABLE `t\_blacklist` (

`fc\_listcode` varchar(10) NOT NULL default ",

`fc\_flaglist` char(1) default 'Y',

`fv\_description` varchar(30) default NULL,

PRIMARY KEY (`fc\_listcode`)

) TYPE=MyISAM;

| Туре        | NULL                                          | Default                                       |
|-------------|-----------------------------------------------|-----------------------------------------------|
| varchar(10) | No                                            |                                               |
| char(1)     | Yes                                           | γ                                             |
| varchar(30) | Yes                                           | <null></null>                                 |
|             | Type<br>varchar(10)<br>char(1)<br>varchar(30) | TypeNULLvarchar(10)Nochar(1)Yesvarchar(30)Yes |

Tabel 3.7. Tabel Blacklist

# 2. Tabel Coba1

CREATE TABLE `t\_coba1` (

`fv\_description` char(30) default NULL,

`ttl\_biaya` double(19,2) default NULL,

`ttl\_jenis` bigint(21) NOT NULL default '0'

) TYPE=MyISAM;

| Name           | Туре         | NULL | Default       |
|----------------|--------------|------|---------------|
| fv_description | har(30)      | Yes  | <null></null> |
| 🚦 ttl_biaya    | double(19,2) | Yes  | <null></null> |
| 📕 ttl_jenis    | bigint(21)   | No   | 0             |

Tabel 3.8. Tabel Coba1

# 3. Tabel Coba2

CREATE TABLE `t\_coba2` (

```
`fv_description` char(30) default NULL,
```

`ttl\_biaya` double(19,2) default NULL,

`ttl\_jenis` bigint(21) NOT NULL default '0'

```
) TYPE=MyISAM;
```

| Name          | Туре         | NULL | Default       |
|---------------|--------------|------|---------------|
| 📕 fv_descript | char(30)     | Yes  | <null></null> |
| 🚦 ttl_biaya   | double(19,2) | Yes  | <null></null> |
| 📕 ttl_jenis   | bigint(21)   | No   | 0             |
|               |              |      |               |

Gambar 3.9. Tabel Coba2

# 4. Tabel Data Tes

CREATE TABLE `t\_datetest` ( `fd\_datetest` date default NULL ) TYPE=MyISAM;

| Name        | Туре           | NULL          | Default       |
|-------------|----------------|---------------|---------------|
| fd_datetest | date           | Yes           | <null></null> |
|             |                |               |               |
|             | Gambar 3.10. T | abel Data Tes |               |

# 5. Tabel Jenis

CREATE TABLE `t\_jenis` (

`fc\_jenis` char(2) NOT NULL default ",

`fv\_description` varchar(30) default NULL,

`fm\_harga` decimal(18,2) NOT NULL default '0.00',

`fn\_countafterminute` int(3) unsigned default '0',

`fn\_increment` int(10) unsigned default '0',

PRIMARY KEY (`fc\_jenis`)

) TYPE=MyISAM;

| Name                                                                    | Туре                                                                                       | NULL                          | Default                      |
|-------------------------------------------------------------------------|--------------------------------------------------------------------------------------------|-------------------------------|------------------------------|
| Primary Index fc_jenis fv_description fm_harga fm_countaft fn_increment | fc_jenis<br>char(2)<br>varchar(30)<br>decimal(18,2)<br>int(3) unsigned<br>int(10) unsigned | No<br>Yes<br>No<br>Yes<br>Yes | <null><br/>0.00<br/>0</null> |

Gambar 3.11. Tabel Jenis

## 6. Tabel Mdlprg

CREATE TABLE `t\_mdlprg` (

`fc\_flag` char(1) NOT NULL default 'N', `fc\_mdlprg` varchar(6) NOT NULL default ", `fc\_namaprg` varchar(20) NOT NULL default ", `fc\_description` varchar(30) default NULL, PRIMARY KEY (`fc\_mdlprg`) ) TYPE=MyISAM;

| Name                  | Туре                       | NULL      | Default       | Extras |
|-----------------------|----------------------------|-----------|---------------|--------|
| Primary Index fc_flag | fc_mdlprg<br>char(1)       | No        | N             | unique |
| fc_mdlprg             | varchar(6)                 | No        |               |        |
| fc_namaprg            | varchar(20)<br>varchar(30) | No<br>Yes | <null></null> |        |

Gambar 3.12. Tabel Mdlprg

### 7. Tabel Member

CREATE TABLE `t\_member` (

`fc\_regcode` varchar(12) NOT NULL default ",

`fc\_nopol` varchar(10) NOT NULL default ",

`fd\_begindate` date default NULL,

`fd\_untildate` date default NULL,

`fv\_description` varchar(30) default NULL,

`fc\_hold` char(1) NOT NULL default 'N',

PRIMARY KEY (`fc\_regcode`,`fc\_nopol`)
) TYPE=MyISAM;

| Name                                                                                                    | Туре                                                        | NULL                   | Default       | Extras |
|----------------------------------------------------------------------------------------------------|-------------------------------------------------------------|------------------------|---------------|--------|
| <ul> <li>Primary Index</li> <li>fc_regcode</li> <li>fc_nopol</li> <li>fd_begindate</li> <li>fd_untildate</li> </ul> | fc_regcode,fc<br>varchar(12)<br>varchar(10)<br>date<br>date | No<br>No<br>Yes<br>Yes | <null></null> | unique |
| fv_description                                                                                                    | varchar(30)                                                 | Yes                    | <null></null> |        |
| fc_hold                                                                                                    | char(1)                                                     | No                     | Ν             |        |

Gambar 3.13. Tabel Member

### 8. Tabel Parkappr

CREATE TABLE `t\_parkappr` (

`fc\_regcode` varchar(12) NOT NULL default ", `fc\_nopol` varchar(10) NOT NULL default ", `fc\_nopol` varchar(10) NOT NULL default ", `fc\_reasoncode` char(2) default NULL, `fc\_jenis` char(2) default NULL, `fd\_intrans` datetime default NULL, `fd\_outtrans` datetime default NULL, `fd\_totalpay` decimal(18,2) default NULL, `fd\_totalwaktu` datetime default NULL, `fc\_inposcode` char(2) default NULL, `fc\_outposcode` char(2) default NULL, `fc\_flagtrans` char(1) default NULL, PRIMARY KEY (`fc\_regcode`,`fc\_nopol`) ) TYPE=MyISAM;

| Name            | Туре          | NULL | Default       | Extras |
|-----------------|---------------|------|---------------|--------|
| 管 Primary Index | fc_regcode,fc |      |               | unique |
| fc_regcode      | varchar(12)   | No   |               |        |
| fc_nopol        | varchar(10)   | No   |               |        |
| 🚦 fc_reasoncode | char(2)       | Yes  | <null></null> |        |
| fc_jenis        | char(2)       | Yes  | <null></null> |        |
| 🚦 fd_intrans    | datetime      | Yes  | <null></null> |        |
| 🚦 fd_outtrans   | datetime      | Yes  | <null></null> |        |
| 🚦 fm_totalpay   | decimal(18,2) | Yes  | <null></null> |        |
| 🚦 fd_totalwaktu | datetime      | Yes  | <null></null> |        |
| 🚦 fc_inposcode  | char(2)       | Yes  | <null></null> |        |
| 🚦 fc_outposcode | char(2)       | Yes  | <null></null> |        |
| fc_flagtrans    | char(1)       | Yes  | <null></null> |        |

Gambar 3.14. Tabel Parkappr

## 9. Tabel Parkin

CREATE TABLE `t\_parkin` (

`fc\_nopol` varchar(10) NOT NULL default ",

`fc\_regcode` varchar(12) NOT NULL default ",

`fd\_intrans` datetime NOT NULL default '0000-00-00 00:00:00',

`fc\_listcode` varchar(10) default NULL,

`fc\_useridIN` varchar(8) default NULL,

`fc\_inposcode` char(2) default NULL,

`fc\_member` char(1) default 'N',

`fv\_description` varchar(30) default NULL,

`fc\_jenis` char(2) default NULL,

PRIMARY KEY (`fc\_nopol`,`fc\_regcode`)

) TYPE=MyISAM;

| Name            | Туре           | NULL | Default       | Extras |
|-----------------|----------------|------|---------------|--------|
| 🐸 Primary Index | fc_nopol,fc_re |      |               | unique |
| fc_nopol        | varchar(10)    | No   |               |        |
| fc_regcode      | varchar(12)    | No   |               |        |
| 📕 fd_intrans    | datetime       | No   | 0000-00-00 00 |        |
| fc_listcode     | varchar(10)    | Yes  | <null></null> |        |
| fc_useridIN     | varchar(8)     | Yes  | <null></null> |        |
| 📕 fc_inposcode  | char(2)        | Yes  | <null></null> |        |
| fc_member       | char(1)        | Yes  | N             |        |
| fv_description  | varchar(30)    | Yes  | <null></null> |        |
| 📕 fc_jenis      | char(2)        | Yes  | <null></null> |        |

Gambar 3.15. Tabel Parkin

## 10. Tabel Parkout

CREATE TABLE `t\_parkout` (

`fc\_regcode` varchar(12) NOT NULL default ",

`fc\_nopol` varchar(10) NOT NULL default ",

`fc\_useridIN` varchar(8) default NULL,

`fc\_useridOUT` varchar(8) default NULL,

`fd\_intrans` datetime NOT NULL default '0000-00-00 00:00:00',

`fd\_outtrans` datetime NOT NULL default '0000-00-00 00:00:00',

`fn\_totalwaktu` float NOT NULL default '0',

`fm\_totalpay` decimal(18,2) NOT NULL default '0.00',

`fc\_inposcode` char(2) default NULL, `fc\_outposcode` char(2) default NULL, `fc\_flagtrans` char(1) NOT NULL default 'N', `fv\_description` varchar(30) default NULL, `fc\_jenis` char(2) default NULL TYPE\_M/IS A M:

) TYPE=MyISAM;

| Name            | Туре                   | NULL       | Default                         |
|-----------------|------------------------|------------|---------------------------------|
| fc_regcode      | varchar(12)            | No         |                                 |
| 🚦 fc_nopol      | varchar(10)            | No         |                                 |
| 🚦 fc_useridIN   | varchar(8)             | Yes        | <null></null>                   |
| 🚦 fc_useridOUT  | varchar(8)             | Yes        | <null></null>                   |
| 🚦 fd_intrans    | datetime               | No         | 0000-00-00 00                   |
| 🚦 fd_outtrans   | datetime               | No         | 0000-00-00 00                   |
| 🚦 fn_totalwaktu | float                  | No         | 0                               |
| 🚦 fm_totalpay   | decimal(18,2)          | No         | 0.00                            |
| 🚦 fc_inposcode  | char(2)                | Yes        | <null></null>                   |
| 🚦 fc_outposcode | char(2)                | Yes        | <null></null>                   |
| 🚦 fc_flagtrans  | char(1)                | No         | N                               |
| fv_description  | varchar(30)            | Yes        | <null></null>                   |
| 📘 fc_jenis      | char(2)                | Yes        | <null></null>                   |
| fv_description  | varchar(30)<br>char(2) | Yes<br>Yes | <null><br/><null></null></null> |

Gambar 3.16. Tabel Parkout

## 11. Tabel Parkpos

CREATE TABLE `t\_parkpos` ( `fc\_poscode` char(2) NOT NULL default ", `fv\_description` varchar(30) default NULL, PRIMARY KEY (`fc\_poscode`) ) TYPE=MyISAM;

| Name                                          | Туре                                 | NULL      | Default       | Extras |
|-----------------------------------------------|--------------------------------------|-----------|---------------|--------|
| Primary Index<br>fc_poscode<br>fv_description | fc_poscode<br>char(2)<br>varchar(30) | No<br>Yes | <null></null> | unique |

Gambar 3.17. Tabel Parkpos

### 12. Tabel Reason

CREATE TABLE `t\_reason` (

```
`fc_reasoncode` char(2) NOT NULL default ",
`fv_description` varchar(30) default NULL,
PRIMARY KEY (`fc_reasoncode`)
) TYPE=MyISAM;
```

| Name                        | Туре                     | NULL | Default       | Extras |
|-----------------------------|--------------------------|------|---------------|--------|
| Primary Index fc_reasoncode | fc_reasoncode<br>char(2) | No   |               | unique |
| fv_description              | varchar(30)              | Yes  | <null></null> |        |

Gambar 3.18. Tabel Reason

# 13. Tabel Registration

CREATE TABLE `t\_registration` ( `fc\_regcode` varchar(12) NOT NULL default ", `fv\_description` varchar(30) default NULL, `fc\_hold` char(1) NOT NULL default 'N', PRIMARY KEY (`fc\_regcode`) ) TYPE=MyISAM;

| Name           | Туре        | NULL | Default       | Extras |
|----------------|-------------|------|---------------|--------|
| Primary Index  | fc_regcode  |      |               | unique |
| fc_regcode     | varchar(12) | No   |               |        |
| fv_description | varchar(30) | Yes  | <null></null> |        |
| fc_hold        | char(1)     | No   | N             |        |

Gambar 3.19. Tabel Registration

# 14. Tabel Setup

CREATE TABLE `t\_setup` (

`fc\_parameter` varchar(12) NOT NULL default ", `fc\_value` varchar(50) NOT NULL default ", PRIMARY KEY (`fc\_parameter`) ) TYPE=MyISAM;

| Name            | Туре         | NULL | Default | Extras |
|-----------------|--------------|------|---------|--------|
| ど Primary Index | fc_parameter |      |         | unique |
| fc_parameter    | varchar(12)  | No   |         |        |
| 📕 fc_value      | varchar(50)  | No   |         |        |
|                 |              |      |         |        |

Gambar 3.20. Tabel Setup

### 15. Tabel User

#### CREATE TABLE `t\_user` (

`fc\_userid` varchar(8) NOT NULL default ", `fc\_password` varchar(12) NOT NULL default ", `fv\_username` varchar(30) default NULL, `fc\_flagadm` char(1) NOT NULL default 'N', `fc\_flagfo` char(1) NOT NULL default 'Y', `fc\_hold` char(1) NOT NULL default 'N', PRIMARY KEY (`fc\_userid`) ) TYPE=MyISAM;

| Name                                                                                           | Туре                                                                                   | NULL                        | Default                         | Extras |
|------------------------------------------------------------------------------------------------|----------------------------------------------------------------------------------------|-----------------------------|---------------------------------|--------|
| Primary Index<br>fc_userid<br>fc_password<br>fv_username<br>fc_flagadm<br>fc_flagfo<br>fc_hold | fc_userid<br>varchar(8)<br>varchar(12)<br>varchar(30)<br>char(1)<br>char(1)<br>char(1) | No<br>No<br>Yes<br>No<br>No | <null><br/>N<br/>Y<br/>N</null> | unique |

Gambar 3.21. Tabel User

#### 16. Tabel Usermdl

CREATE TABLE `t\_usermdl` ( `fc\_userid` varchar(8) NOT NULL default ", `fc\_mdlprg` varchar(6) NOT NULL default ", PRIMARY KEY (`fc\_userid`,`fc\_mdlprg`) ) TYPE=MyISAM;

| Name                                    | Туре                                       | NULL     | Default | Extras |
|-----------------------------------------|--------------------------------------------|----------|---------|--------|
| Primary Index<br>fc_userid<br>fc_mdlprg | fc_userid,fc_m<br>varchar(8)<br>varchar(6) | No<br>No |         | unique |

Gambar 3.22. Tabel Usermdl

### 3.3.6 Integrasi Dengan Zeos

Seperti yang sudah dijelaskan sebelumnya, (pengertian zeos, Bab II), akan dijelaskan cara integrasi dengan zeos, yang mana zeos

merupakan komponen pendukung yang menghubungkan MySQL dengan Delphi.

# 1. Instalasi Zeos

- a. Ekstrak file ZEOSDBO-6.6.3-stable.zip hasil download ke sebuah folder.
- b. Masuk ke dalam folder tersebut. Cek apakah folder Packages\DelphiX\Build sudah ada. DelphiX berarti Delphi 6.0, Delphi 7.0 atau versi lainnya sesuai versi Delphi yang akan digunakan. Karena disini menggunakan Delphi 6.0, maka folder yang harus di cek adalah Packages\Delphi6\Build.
- Jalankan Delphi. Dari Delphi, buka file ZeosDbo.bpg dari folder Packages\DelphiX. Kompile semua project dari menu Project>Compile All. Berikut Binary Package yang harus terkompilasi:
  - ZCore60.bpl
  - ZParseSql60.bpl
  - ZPlain60.bpl
  - ZDbc60.bpl
  - ZComponent60.bpl

| Project | : Manager                      | ×                                                                                                    |
|---------|--------------------------------|----------------------------------------------------------------------------------------------------|
| ZCo     | mponent60.bpl                  | New Remove Activate                                                                                              |
| Files   |                                | Path                                                                                                    |
| 🖷 Ze    | osDbo                          | E:\Software\Delphi & Libraries\ZEOSDBO-6.6.3-stable\pa                                                           |
|         | ZCore60.bpl<br>ZParseSql60.bpl | E:\Software\Delphi & Libraries\ZEOSDBU-6.6.3-stable\pa<br>E:\Software\Delphi & Libraries\ZEOSDBO-6.6.3-stable\pa |
| - Ý     | ZPlain60.bpl                   | E:\Software\Delphi & Libraries\ZEOSDBO-6.6.3-stable\pa                                                           |
| 0       | ZDbc60.bpl                     | E:\Software\Delphi & Libraries\ZEOSDBO-6.6.3-stable\pa                                                           |
| 0       | ZComponent60.bp                | al E:\Software\Delphi & Libraries\ZEOSDBO-6.6.3-stable\pa                                                        |
|         |                                |                                                                                                    |

Gambar 3.23. Project Manager Zeos

d. Jika sudah, tutup Project Manager. Tambahkan path folder C:\ZEOSDBO-6.6.3-stable\Packages\DelphiX\Build ke Delphi Library Path. Caranya masuk ke menu Tools>Environment Options. Pada dialog yang muncul, klik tab Library, dan klik tombol elipsis di samping kanan combobox Library path. Dialog Directories akan muncul.

| Directories                                                                                                    | × |
|----------------------------------------------------------------------------------------------------|---|
| Ordered list of Library paths:                                                                                  |   |
| \$(DELPHI)\Lib                                                                                                  |   |
| \$(DELPHI)\Bin                                                                                                  |   |
| \$(DELPHI)\Imports                                                                                              |   |
| \$(DELPHI)\Projects\Bpl                                                                                         |   |
| C:\sui\Source\<br>E\Setware\Delakitt Liberias\ZEOCDBO.C.C.2.stable\aaakaaas\                                    |   |
| E: \Software\Delphi & Libraries\ZEUSDBU-6.6.3-stable\packages\<br>E:\Software\Delphi & Libraries\delphifastalib |   |
|                                                                                                    |   |
| Greved items denote invalid path.                                                                               |   |
|                                                                                                    |   |
|                                                                                                    |   |
| Replace         Add         Delete         Delete Invalid Paths                                                 |   |
| OK Cancel <u>H</u> elp                                                                                          |   |

Gambar 3.24. Gambar Direktori Zeos

- e. Klik tombol elipsis yang dilingkari, pilih folder C:\ZEOSDBO-6.6.3-stable\Packages\DelphiX\Build di mana diletakkan Zeos DBO hasil kompilasi. Tombol Add akan menjadi aktif. Klik Tombol Add, kemudian klik OK. Kembali ke dialog Environment Options. Klik OK lagi.
- f. Install komponen-komponen akses data di Component Palette. Buka file ZComponentDesign.dpk dalam folder C:\ZEOSDBO-6.6.3-stable\Packages\DelphiX. Jika file ini tidak ditemukan, pilih saja file ZComponent.dpk. Klik tombol Install. Jika tak ada error melintang, Zeos DBO telah terinstall di Component Palette Delphi.

# 2. Sistem Kendali Parkir dengan Zeos Database

- a. Tambahkan sebuah TZConnection, TZTable dari page Zeos Access ke form.
- b. Tambahkan sebuah TZConnection, TZTable dari page Zeos Access ke form.
- c. Tambahkan juga sebuah TDataSource dari page Data Access. Juga sebuah TDBGrid dan sebuah TDBNavigator, keduanya dari page Data Controls.

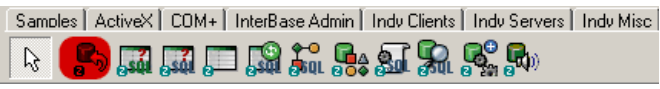

Gambar 3.25. Komponen Zeos di Toolbar Delphi

d. Atur setting koneksi TZConnection. Protocol diset ke MySQL. Ada beberapa pilihan, tapi gunakan MySQL.

| Hostiname        |                 |
|------------------|-----------------|
| LoginPrompt      | False           |
| Name             | ZConnection1    |
| Password         |                 |
| Port             | 0               |
| Properties       | (TStrings)      |
| Protocol         | mysql 📃 💌       |
| ReadOnly         | interbase-5 🛛 🔺 |
| SQLHourGlass     | interbase-6     |
| Tag              | mssql           |
| TransactIsolatio | mysql           |
| User             | mysql-4.1 📃     |
| Version          | mysql-5         |
|                  | mysqld-4.1      |
| All shown        | mysqld-5 📃 💌    |

Gambar 3.26. Koneksi TZConnection

e. Atur juga properti TZConnection yang lain seperti gambar berikut:

| Object Inspector 🛛 🗵    |                |  |  |
|-------------------------|----------------|--|--|
| ZConnection1            | TZConnection 💌 |  |  |
| Properties Events       |                |  |  |
| AutoCommit              | True           |  |  |
| Catalog                 |                |  |  |
| Connected               | False          |  |  |
| Database                | contoh         |  |  |
| DesignConnect           | False          |  |  |
| HostName                | localhost      |  |  |
| LoginPrompt             | False          |  |  |
| Name                    | ZConnection1   |  |  |
| Password                | sesuaikan      |  |  |
| Port                    | 0              |  |  |
| Properties              | (TStrings)     |  |  |
| Protocol                | mysql          |  |  |
| ReadOnly                | False          |  |  |
| SQLHourGlass            | False          |  |  |
| Tag                     | 0              |  |  |
| TransactIsolatic tiNone |                |  |  |
| User                    | jokob          |  |  |
| Version                 | 6.6.3-stable   |  |  |
| All shown ///           |                |  |  |

Gambar 3.27. Setting Properti TZConnection

- f. Jika sudah, set properti Connected ke True. Kini atur properti connection milik TZTable ke ZConnection1. Atur properti TableName menjadi pelanggan. Set properti Active ke True. Lanjutkan dengan mengeset properti DataSet milik DataSource1 menjadi ZTable1. Terakhir, atur properti DataSource milik DBNavigator1 dan DBGrid1 menjadi DataSource1.
- g. Jika tidak ada error, aplikasi telah terkoneksi dengan MySQL server via Zeos DBO.